# Configurar e solucionar problemas do licenciamento inteligente do Expressway

## Contents

| Introdução                                                             |
|------------------------------------------------------------------------|
| Pré-requisitos                                                         |
| Requisitos                                                             |
| Componentes Utilizados                                                 |
| Background                                                             |
| <u>Tipos de Smart Licenses</u>                                         |
| Conversão de licenças tradicionais em licenças de software inteligente |
| Configurações de transporte                                            |
| Licenciamento inteligente usando tokens                                |
| Configurar                                                             |
| Smart Licensing usando reserva de licença específica (SLR)             |
| Configurar                                                             |
| Devolução de licenças reservadas                                       |
| Atualizando licenças reservadas                                        |
| Migração de licenças PAK (teclas de opção) para Smart Licensing        |
| Troubleshooting                                                        |
| Problemas de registro                                                  |
| Modo de avaliação                                                      |
| Registro de diagnóstico                                                |
| Problemas conhecidos                                                   |
| Defeitos                                                               |
| Informações Relacionadas                                               |

## Introdução

Este documento descreve como configurar o Expressway com o Cisco Software Smart Licensing (CSSM).

## Pré-requisitos

#### Requisitos

A Cisco recomenda que você conheça estes tópicos:

• Expressway e CSSM.

#### **Componentes Utilizados**

As informações neste documento são baseadas nestas versões de software e hardware:

- Cisco Expressway x14.0.11
- Cisco Expressway x14.3.1
- CSSM de nuvem

As informações neste documento foram criadas a partir de dispositivos em um ambiente de laboratório específico. Todos os dispositivos utilizados neste documento foram iniciados com uma configuração (padrão) inicial. Se a rede estiver ativa, certifique-se de que você entenda o impacto potencial de qualquer comando.

## Background

O Cisco Smart Licensing torna o gerenciamento de licenças mais flexível e simplifica o gerenciamento em toda a empresa. Os dispositivos que utilizam o Smart Licensing relatam o consumo de licenças, o que elimina a necessidade de usar chaves de opção (chaves de ativação do produto). Os direitos de licença são agrupados em uma única conta que pode ser usada em Expressways ou em clusters diferentes de Expressways. O Expressway começou a utilizar o Cisco Smart Licensing na versão x12.6. Nesse momento, as implantações podiam usar licenças tradicionais ou Smart Licensing. Com a versão x14.1 e posterior, o Expressway suporta apenas o licenciamento Smart. As atualizações de implantações que usam licenças tradicionais para qualquer versão x14.1 ou mais recente automaticamente habilitam o licenciamento inteligente e iniciam um período de carência de 90 dias. A versão x14.2 do Expressway introduziu as Reservas de Licença Específicas (SLR).

Aqui estão alguns benefícios do Smart Licensing:

- Adiciona flexibilidade ao licenciamento e simplifica-o em toda a empresa.
- Mais fácil de adquirir, implantar e gerenciar licenças onde os dispositivos se registram automaticamente e relatam o consumo de licenças, eliminando a necessidade de chaves de ativação do produto (PAK).
- utilize o Cisco Smart Software Manager ou o Cloud Smart Software Manager no satélite local para alocar facilmente licenças onde necessário (<u>CSSM</u>).

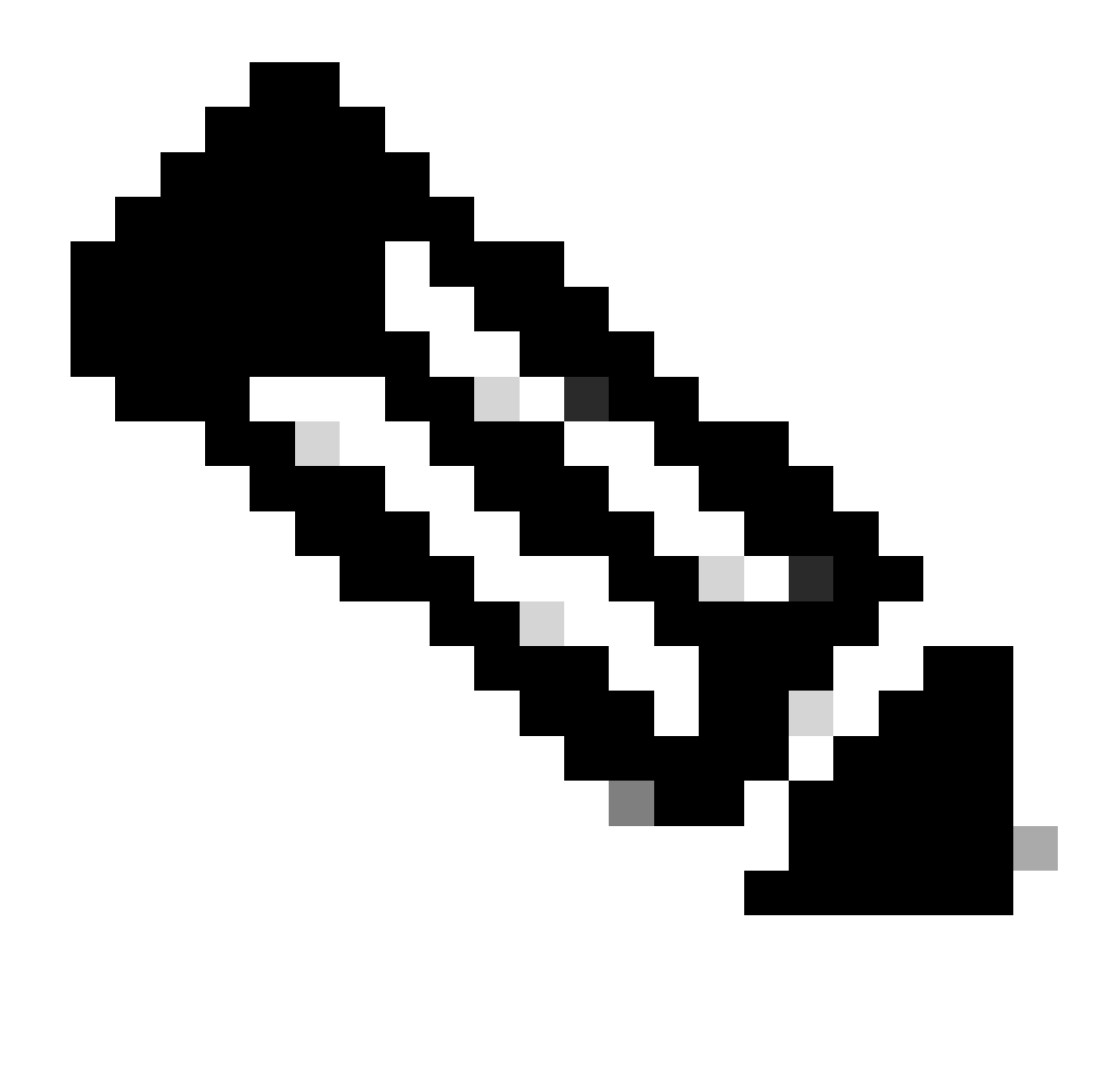

Observação: devido a uma alteração do certificado raiz em software.cisco.com em janeiro de 2023, o Expressway NÃO funciona com uma conexão direta ou proxy com o Smart Licensing, a menos que esteja executando X14.0.11 ou X14.2.5 (ou mais recente). Somente o satélite CSSM funciona antes dessas versões.

## Tipos de Smart Licenses

Há 4 tipos de reserva de licença disponíveis para o Smart Licensing no Expressways. Eles são usados para criar um pool de licenças que cada Expressway na implantação pode utilizar.

- Licença De Sessão Rich Media Do Cisco Expressway (Sessão Rich Media)
- · Licença aprimorada do UC Manager (desktop/dispositivo do usuário)
- Licença da sala de telepresença do UC Manager (sala de telepresença)
- Reserva de Licença Permanente (PLR Permanent License Reservation) (somente para uso interno da Cisco)

Essas licenças não estão disponíveis no Smart Licensing, portanto, se elas forem usadas, as

implantações não poderão ser atualizadas além da 14.0.x

- Segurança avançada de conta 116341J00
- Módulo de segurança de hardware (HSM) 116341H00
- Interoperabilidade da Microsoft Diretor de Operações da 116341

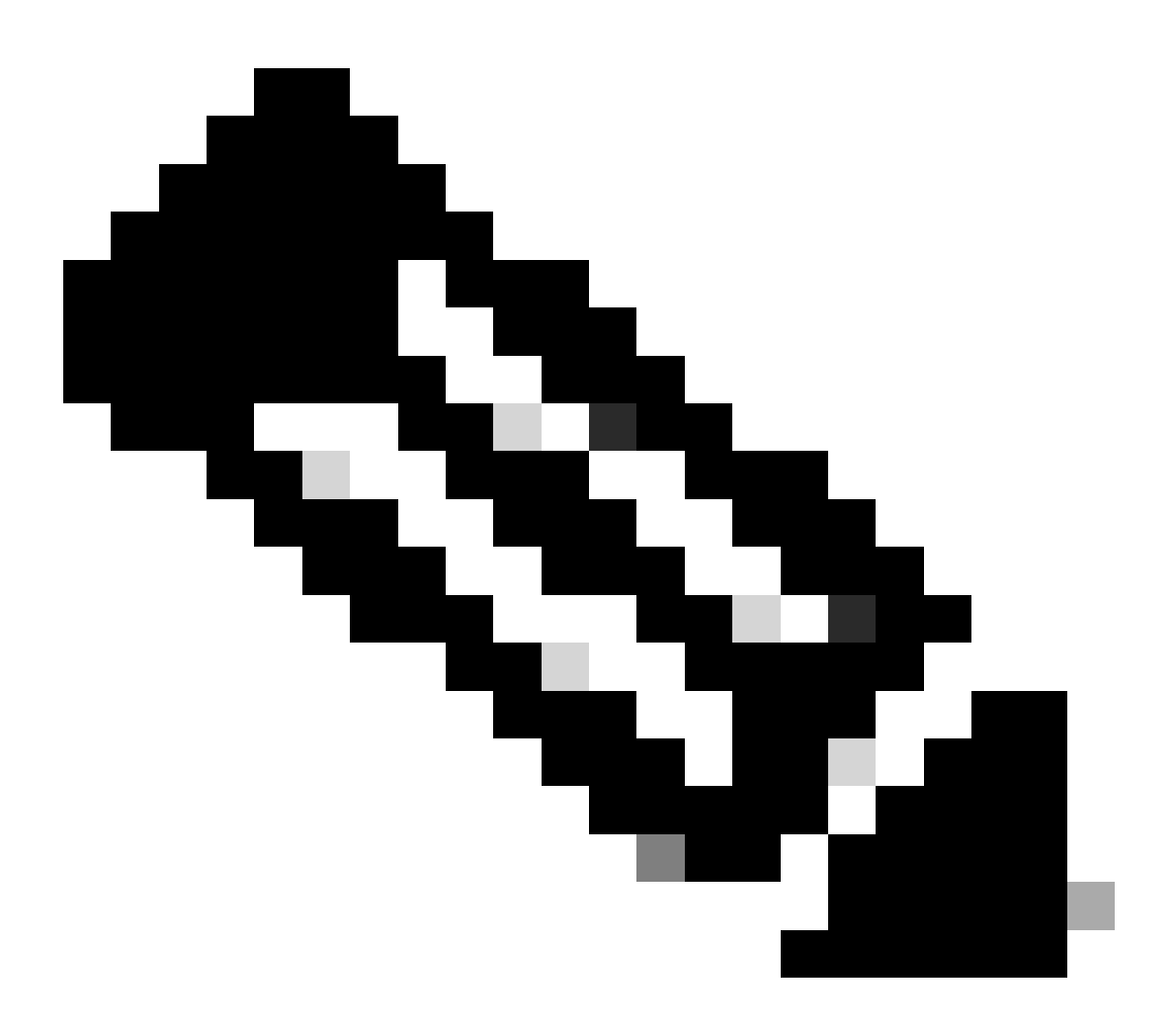

Observação: nenhuma licença é necessária para Acesso Remoto Móvel (MRA), a menos que você faça chamadas de vídeo de clientes MRA para endereços fora do seu domínio. No último caso, o Expressway E requer licenças RMS.

## Conversão de licenças tradicionais em licenças de software inteligente

Se você ainda não tiver Smart Licenses em sua Virtual Account, poderá converter suas licenças existentes em Smart Licenses no Smart Software Licensing Portal (<u>https://software.cisco.com</u>). Se você ainda não tiver SKUs qualificadas (somente RMS e Licenças de dispositivo são qualificadas

para Smart Licensing), você precisará ter seu número PAK para as licenças que deseja converter e associá-las à sua Smart Account antes de convertê-las. Essa associação deve ser executada no Portal de registro de licença do produto. Se você não tiver seus números PAK, entre em contato com o licenciamento da Cisco e forneça a eles o número do seu pedido de vendas para que eles possam ajudá-lo a concluir a conversão para você.

 Navegue até Cisco Software Central > Smart Software Licensing > Converter para Smart Licensing e selecione Converter PAKs ou Converter licenças, dependendo do que você precisa.

| Cisco Software Central > Sma                                | art Software Licensing                                                      |                                                                                 |                                                                  |                                                                                    |                                   |           |
|-------------------------------------------------------------|-----------------------------------------------------------------------------|---------------------------------------------------------------------------------|------------------------------------------------------------------|------------------------------------------------------------------------------------|-----------------------------------|-----------|
| Smart Software                                              | Licensing                                                                   |                                                                                 |                                                                  |                                                                                    | SL Product Details                | Support   |
| Alerts Inventory Conve                                      | ert to Smart Licensing Reports                                              | Preferences On-Prem Account                                                     | ts Activity                                                      |                                                                                    |                                   |           |
| License Conversion                                          |                                                                             |                                                                                 |                                                                  |                                                                                    |                                   |           |
| Convert PAKs                                                | Conversion H                                                                | story Conversion Settings                                                       | Event Log                                                        |                                                                                    |                                   |           |
| The table below contains de<br>that it has been assigned to | vices in your Smart Account that are<br>your Smart Account in the Product L | using traditional licenses that can be<br>cense Registration Portal. You can al | converted to Smart Software I<br>so try entering the device info | Licenses. If you do not see a device you<br>rmation in the License Conversion wiza | u expect to see in the tab<br>rd. | le, ensur |
| There may be licenses that                                  | at are eligible to be converted, based                                      | on your automatic conversion setting                                            | S. Convert Now                                                   |                                                                                    |                                   |           |
| Last Updated : 2024-Feb-1                                   | 3 11:30:08 🕚                                                                |                                                                                 |                                                                  |                                                                                    |                                   |           |
| Convert from a l                                            | Device File                                                                 |                                                                                 |                                                                  | Search Identifier. Product Family or Virt                                          | ual Account                       | ୍         |
| Device Identifier                                           | Product Family                                                              | Eligible SKUs                                                                   | Virtual Account                                                  | Status                                                                             | Actions                           |           |
|                                                             | Cisco On PremTelePresen.                                                    | A-FLEX-EXP-RMS (10), A-FLE                                                      | X 🛛 DEFAULT                                                      |                                                                                    | Convert Licens                    | es.       |
|                                                             |                                                                             |                                                                                 | DEFAULT N                                                        |                                                                                    | Convert Licens                    | es        |
|                                                             |                                                                             |                                                                                 | DEFAULT                                                          |                                                                                    | Convert Licens                    | es        |
|                                                             |                                                                             |                                                                                 | DEFAULT                                                          |                                                                                    | Convert Licens                    | es        |
|                                                             |                                                                             |                                                                                 | DEFAULT                                                          |                                                                                    | Convert Licens                    | es        |
|                                                             |                                                                             |                                                                                 | DEEAULT                                                          |                                                                                    |                                   |           |
|                                                             |                                                                             |                                                                                 | DEFAULT                                                          |                                                                                    | Convert Licens                    | 10.0      |

- 2. Selecione as licenças que deseja converter (A-FLEX-EXP-RMS, A-FLEX-EXP-DESK, A-FLEX-EXP-ROOM) e clique em Converter Licenças.
- 3. No menu pop-up Converter para Licenças de Software Inteligente:
  - a: selecione as licenças que deseja converter, clique em avançar
  - b: revise sua seleção e clique em Converter licenças

## Configurações de transporte

Ao configurar o Smart Licensing no Expressway, as configurações de Transporte devem ser definidas na página Manutenção > Smart Licensing. Esta seção informa ao Expressway como acessar o Smart Licensing.

| ort settings                               | Direct                               | <i>i</i> ) |
|--------------------------------------------|--------------------------------------|------------|
|                                            | Direct                               |            |
|                                            | Cisco Smart Software Manager On-Prem |            |
|                                            | Proxy server                         |            |
| share my hostname or IP address with Cisco |                                      |            |

Configurações de transporte do Expressway

Direto: o Expressway acessa a Internet diretamente ao Receptor Inteligente. O Expressway requer acesso HTTPS à Internet para este método.

Cisco Smart Software Manager On-Prem: o Expressway conversa com um servidor satélite que é executado localmente na sua rede. (Configure o URL do servidor satélite com /SmartTransport no final do URL satélite).

Servidor proxy: o Expressway precisa se conectar por meio de um servidor proxy para acessar a Internet. As implantações que não permitem que os dispositivos acessem diretamente a Internet via HTTPS exigem um servidor proxy para que o tráfego flua.

Não compartilhar meu nome de host ou endereço IP com a Cisco: Quando desmarcado, o nome do host fica visível na página Licenciamento inteligente > Instância do produto. Isso só ocorre quando são usados tokens. Se estiver usando a Reserva de licença, a página da instância do produto mostrará o Expressway e o número de série do dispositivo. Neste exemplo, e1 e e2 são mostrados como o nome porque a implantação está usando tokens e a caixa não está marcada.

| General    | Licenses        | Product Instances | Event Log    |                               |               |           |
|------------|-----------------|-------------------|--------------|-------------------------------|---------------|-----------|
| Authoriz   | e License-Enfor | ced Features      |              | e 1/                          |               | ×         |
| Name       |                 |                   | Product Type | Last Contact                  | Alerts        | Actions   |
| 381a299b9  | 50211edac28024  | 2cb007106         | CTSPMP       | 2023-Feb-04 20:52:27 (Reserv  | red Licenses) | Actions - |
| e1         |                 |                   | EXPY         | 2023-Sep-27 17:25:24          |               | Actions - |
| e2         |                 |                   | EXPY         | 2023-Sep-27 17:25:07          |               | Actions - |
| fbf40ec698 | 8911ebb8150242  | cb007104          | CTSPMP       | 2023-Jul-19 15:37:00 (Reserve | ed Licenses)  | Actions - |

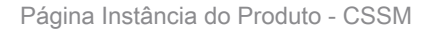

#### Licenciamento inteligente usando tokens

O Smart Licensing usando Tokens foi o único método para se conectar ao Smart Licensing entre as versões x12.6 e x14.0.11 e exigia que o Expressway fosse capaz de acessar o CSSM (nuvem ou local) para acessar licenças disponíveis ou atualizar o uso da licença. A inclusão do licenciamento inteligente facilita o gerenciamento de licenças do Expressway, eliminando a necessidade de licenciamento PAK. Antes de x14.1, o Smart Licensing deve ser habilitado em

Manutenção > Smart Licensing, mas a partir de x14.1, o Smart Licensing é habilitado por padrão.

Os tokens fornecem ao Expressway acesso a todas as licenças disponíveis na Virtual Account (VA) no CSSM.

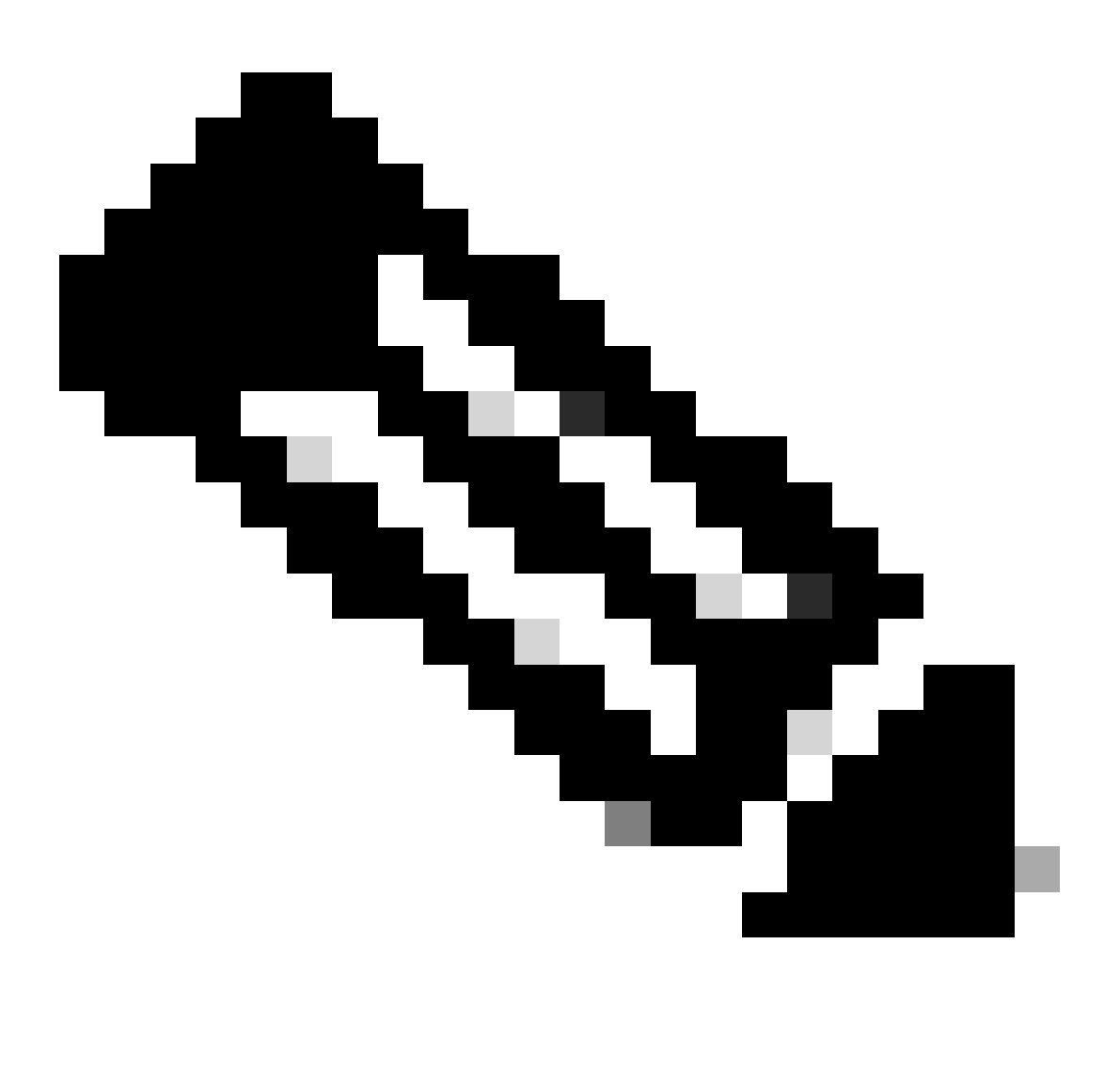

Observação: cada nó em um cluster do Expressway deve ter tokens atribuídos. A aplicação de um token ao nó primário do expressway não licencia os nós pares.

#### Configurar

- 1. Faça login em software.cisco.com e vá até a guia Geral na Virtual Account e selecione Novo token.
- 2. Preencha o registro de token com uma Descrição, Expira Após (número de dias para os quais o token é válido antes de ser aplicado aos servidores, em dias) e Máx. Número de usos e clique em Criar token.

|               | Central > Smart     | Software Licensing         |                                                                                                    | Smart account IIII tr                                                                                                    | ternalTestDemoAccount8.cisco.com |
|---------------|---------------------|----------------------------|----------------------------------------------------------------------------------------------------|----------------------------------------------------------------------------------------------------|----------------------------------|
| Smart S       | Software L          | icensing                   |                                                                                                    |                                                                                                    | SL Product Details Support Help  |
| Jerts Inver   | ntory Convert       | to Smart Licensing   Re    | ports   Preferences   On-Prem A                                                                                                    | Accounts Activity                                                                                                    |                                  |
| /irtual Acc   | count:              |                            | Virtual Account                                                                                                    |                                                                                                    | 3 Minor Hide Alerts              |
| General       | Licenses            | Product Instances          | Event Log                                                                                                    |                                                                                                    |                                  |
| Virtual A     | ccount              |                            |                                                                                                    |                                                                                                    |                                  |
| Descriptio    | in:                 | Darren M                   | cKinnon                                                                                                    |                                                                                                    |                                  |
| Default Vir   | rtual Account:      | No                         |                                                                                                    |                                                                                                    |                                  |
|               |                     |                            |                                                                                                    |                                                                                                    |                                  |
| The registrat | tion tokens below o | an be used to register nev | v product instances to this virtual acco                                                                                                    | punt.                                                                                                    |                                  |
| New Tok       | ken                 |                            | Create Registration                                                                                                    | n Token                                                                                                    | 0 ×                              |
| New Tok       | ken                 |                            | Create Registration<br>This will create a token that is<br>created, go to the Smart Licen<br>Virtual Account:                                                                                                    | Doken<br>used to register product instances, so that they can use licenses from this virtual account. Once if<br>sing configuration for your products and enter the token, to register them with this virtual account.                                                                                                    | • ×                              |
| New Toł       | ken                 |                            | Create Registration<br>This will create a token that is<br>created, go to the Smart Licen<br>Virtual Account:<br>Description                                                                                                    | Token  used to register product instances, so that they can use licenses from this virtual account. Once if sing configuration for your products and enter the token, to register them with this virtual account.  Description                                                                                                    | • ×                              |
| New Tok       | ken                 |                            | Create Registration<br>This will create a token that is<br>created, go to the Smart Lleen<br>Virtual Account:<br>Description:<br>• Expire Atter:                                                                                 | Token used to register product instances, so that they can use licenses from this virtual account Once in     aing configuration for your products and enter the token. Io register them with this virtual account     Description     30.     Days      How many days do you have to     apply this token to your server                                                                                                    | • ×                              |
| New Tol       | ken                 |                            | Create Registration<br>This will create a token that is<br>created, go to the Smart Lloen<br>Virtual Account:<br>Descriptor:<br>• Expire Atter:                                                                                  | Token      used to register product instances, so that they can use licenses from this virtual account Once in     aing configuration for your products and enter the token. Io register them with this virtual account       Description                                                                                                    | • ×                              |
| New Tok       | ken                 |                            | Create Registration<br>This will create a token that is<br>created, go to the Smart Licen<br>Virtual Account:<br>Description;<br>• Expire After:<br>Max. Number of Uses:                                                         | Token      Used to register product instances, so that they can use licenses from this virtual account. Once if     ang configuration for your products and enter the token, to register them with this virtual account.      Description     Jo     Days How many days do you have to     apply this token to your server     Between 1 - 365, 30 days recommended     How many times can a token be     used                                                                                                    | • ×                              |
| New Tok       | kon                 |                            | Create Registration<br>This will create a token that is<br>created, go to the Smart Licen<br>Virtual Account:<br>Description:<br>• Expine After:<br>Max. Number of Uses:                                                         | Token      Used to register product instances, so that they can use licenses from this virtual account. Once it sing configuration for your products and enter the token, to regater them with this virtual account.      Description      Description      Desc | • ×                              |
| New Tol       | kon                 |                            | Create Registration<br>This will create a token that is<br>created, go to the Smart Licen<br>Virtual Account:<br>Description:<br>• Expire After:<br>Max. Number of Uses:                                                         | Token      used to register product instances, so that they can use licenses from this virtual account. Once it sing configuration for your products and enter the token, to register them with this virtual account.      Description     Days  How many days do you have to     apply this token to your server      Between 1 - 365, 30 days recommended     How many times can a token be     used     The token will be expired when either the expiration of the maximum used is reached  Inclinnality on the products registered with this token ()                                                                                                    | • ×                              |
| New Tol       | kon                 |                            | Create Registration<br>This will create a taken that is<br>created, go to the Smart Licen<br>Virtual Account:<br>Description:<br>• Expire After:<br>Max. Number of Uses:<br>Allow export-controlled 1<br>indicates if encryption | Token Used to register product instances, so that they can use locenses from this virtual account. Once it sing configuration for your products and enter the token, to register them with this virtual account.   Description   30   30   30   Days   How many days do you have to apply this token to your server   Between 1 - 365, 30 days recommended   The token will be expired when either the expiration or the maximum uses is reached functionality on the products registered with this token ()                                                                                                    |                                  |

Criação de token CSSM

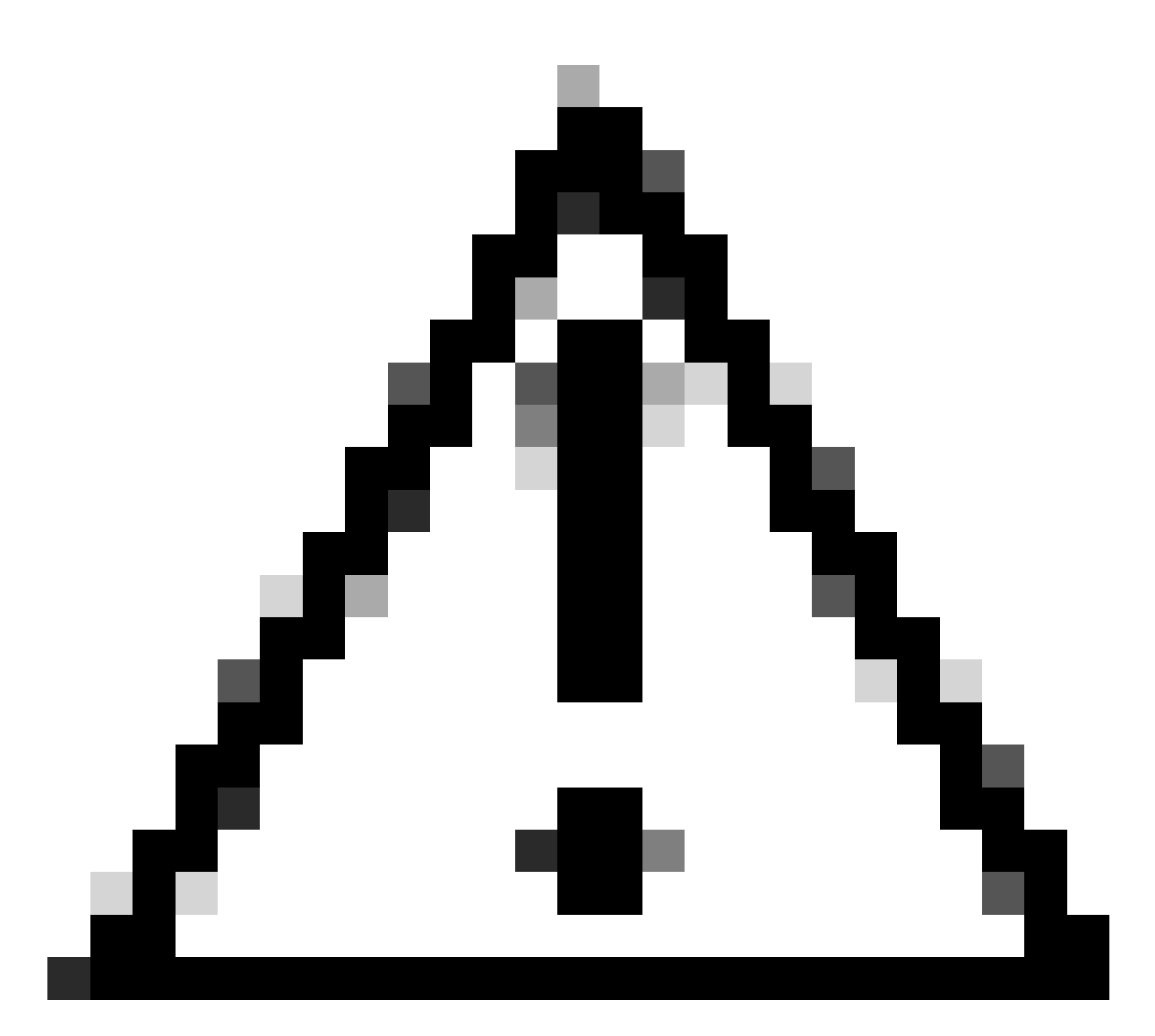

Cuidado: o Smart Licensing alterou sua CA (Certificate Authority, autoridade de certificação) em janeiro de 2023. Desde então, os tokens não funcionam se você estiver usando uma conexão direta ou proxy com o CSSM anterior a x14.0.11. Consulte o bug da Cisco ID <u>CSCwe09378</u>.

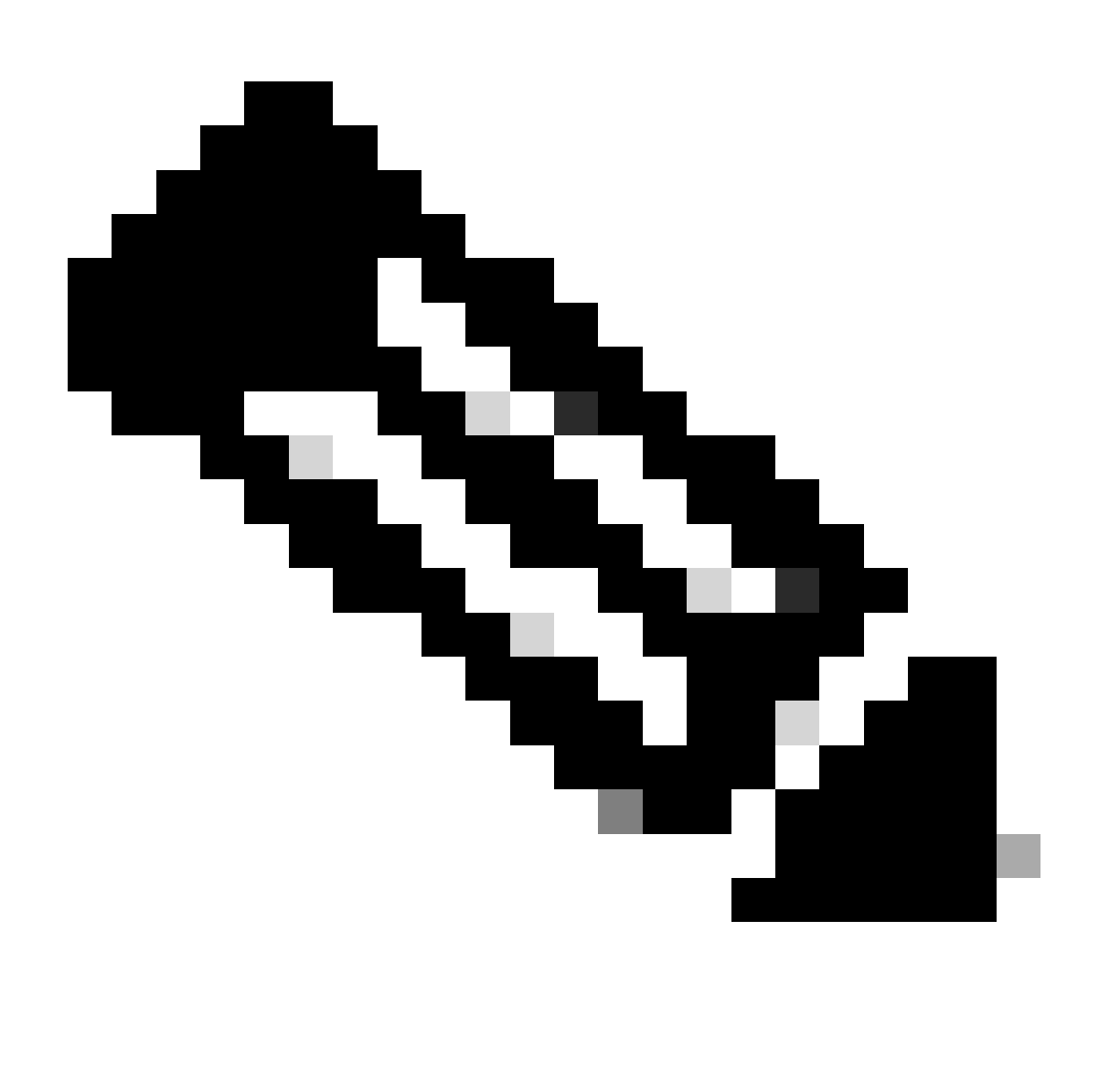

Observação: somente usuários registrados da Cisco podem acessar informações internas de bug da Cisco.

- 3. Copie o token e em cada Expressway na implantação, abra Manutenção > Smart Licensing. Se estiver em uma versão do Expressway x12.6 - x14.0.x, você deverá habilitar manualmente o Smart Licensing. Um aviso será exibido informando que a ativação do Smart Licensing é irreversível e uma redefinição de fábrica será necessária se você quiser voltar a usar licenças tradicionais.
- 4. Cole o token no campo Registration (Registro) na parte inferior da página e clique em Register.

| Registration                                                 |   |
|--------------------------------------------------------------|---|
| Product Instance Registration token                          | Û |
| Reregister this product instance if it is already registered | Å |
| Register                                                     |   |

#### Campo de token do Expressway

O uso da licença de implantação é atualizado automaticamente a cada 6 horas do Expressway para o CSSM, mas se você quiser atualizar o uso a qualquer momento, isso pode ser feito em Manutenção do Expressway > Smart Licensing e selecionando Atualizar detalhes de uso.

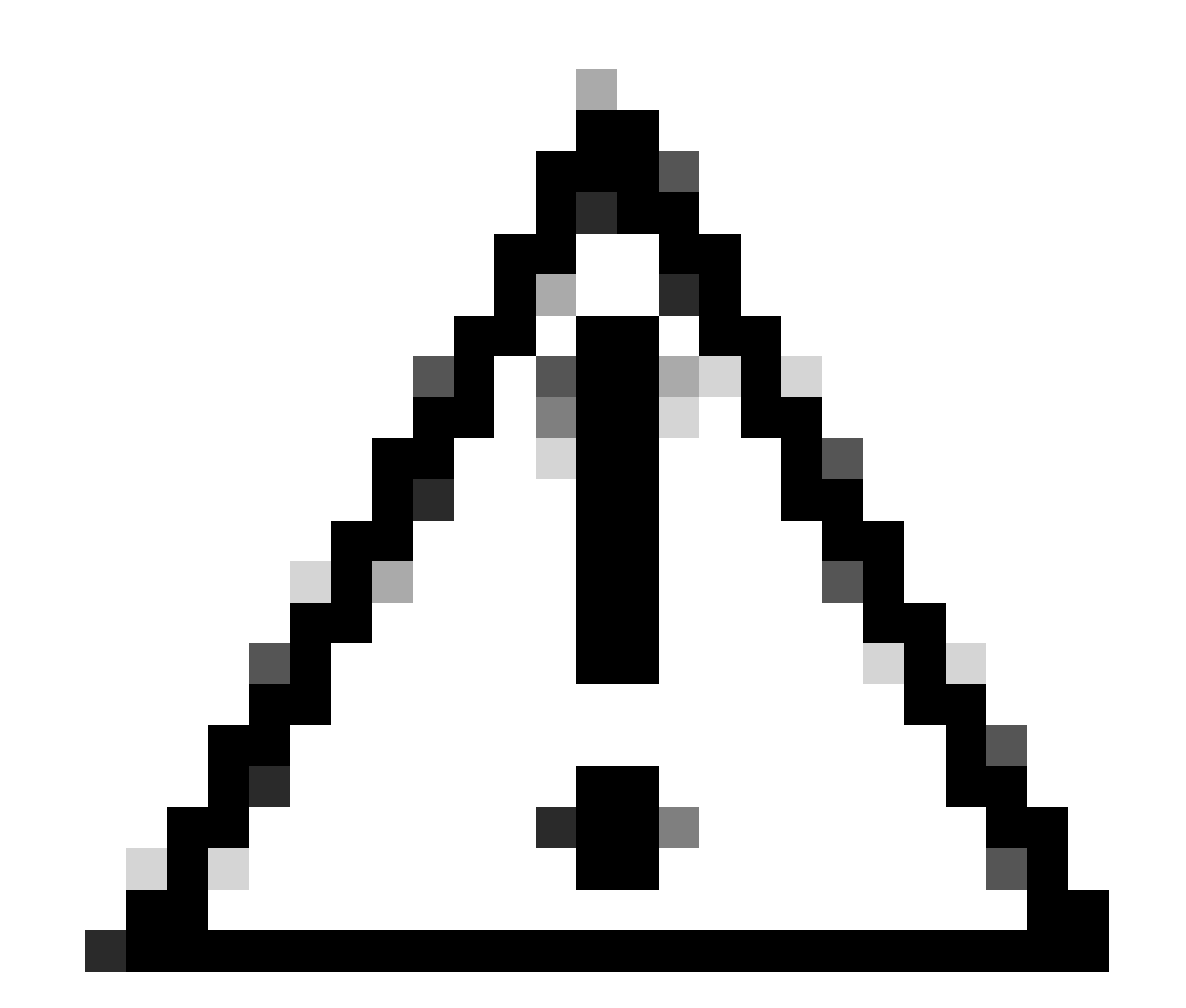

Cuidado: requer muitos recursos e deve ser usado com cuidado.

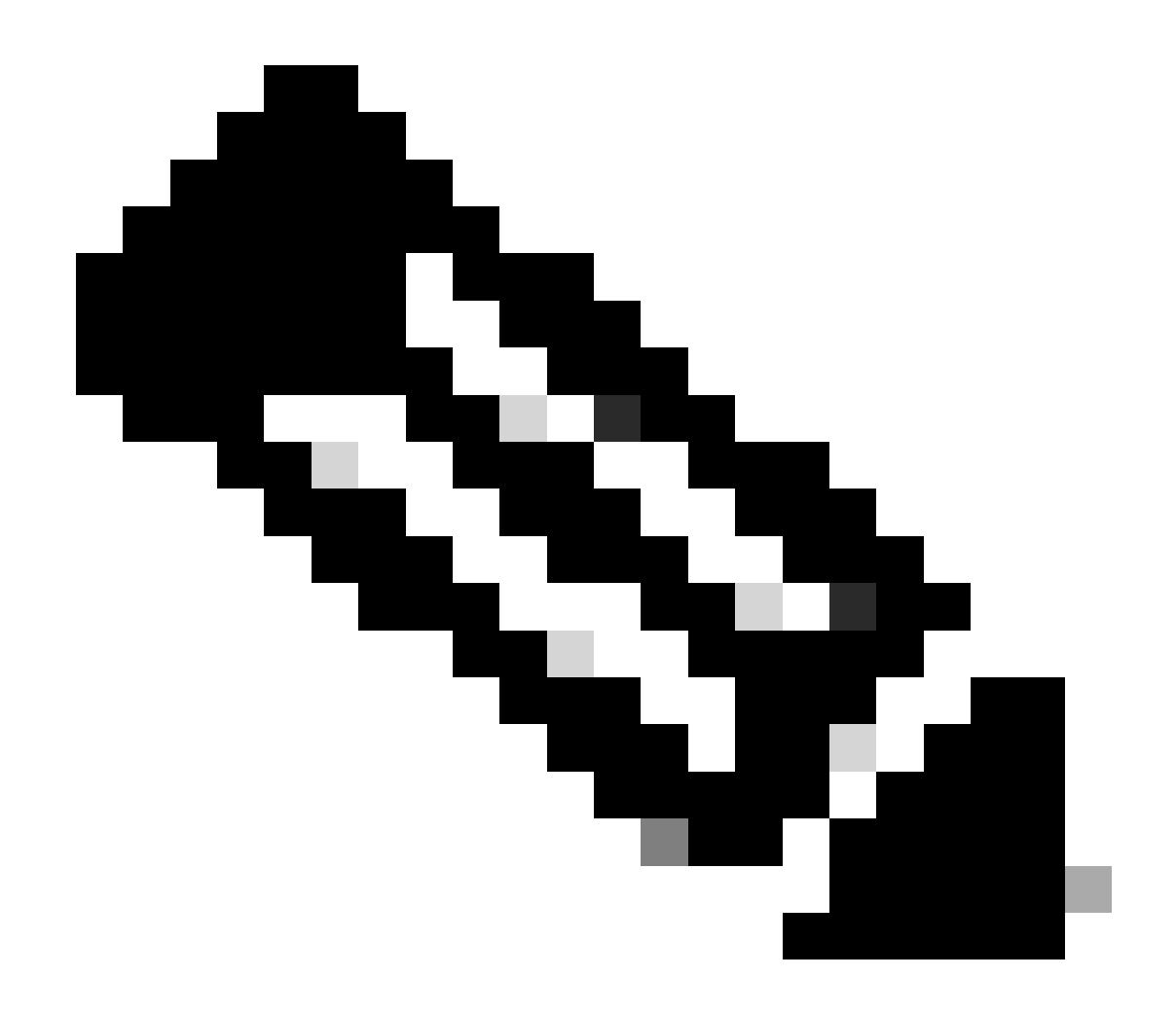

Observação: isso pressupõe que você já tenha definido as configurações de Transporte em Manutenção do Expressway > Smart Licensing.

## Smart Licensing usando reserva de licença específica (SLR)

Introduzido no Expressway x14.2, o método de licenciamento do SLR é necessário para implantações com isolamento de ar, em que o Expressway não pode acessar a Internet, mas é adequado para qualquer implantação que esteja usando CSSM de nuvem. Somente o CSSM de nuvem pode ter Reserva de Licença, portanto, se você tiver CSSM local, precisará usar Tokens de Licenciamento Inteligente ou envolver a equipe de Licenciamento da Cisco para ajudar na criação de uma nova Conta Virtual no CSSM de nuvem que possa ter Reserva de Licença. Cada nó em um cluster deve ter a Reserva de Licença Inteligente habilitada e configurada.

Antes de começar, as implantações que estão em cluster já não devem ter alarmes. Consulte a documentação de criação do Cisco Expressway Cluster para obter mais detalhes sobre clustering.

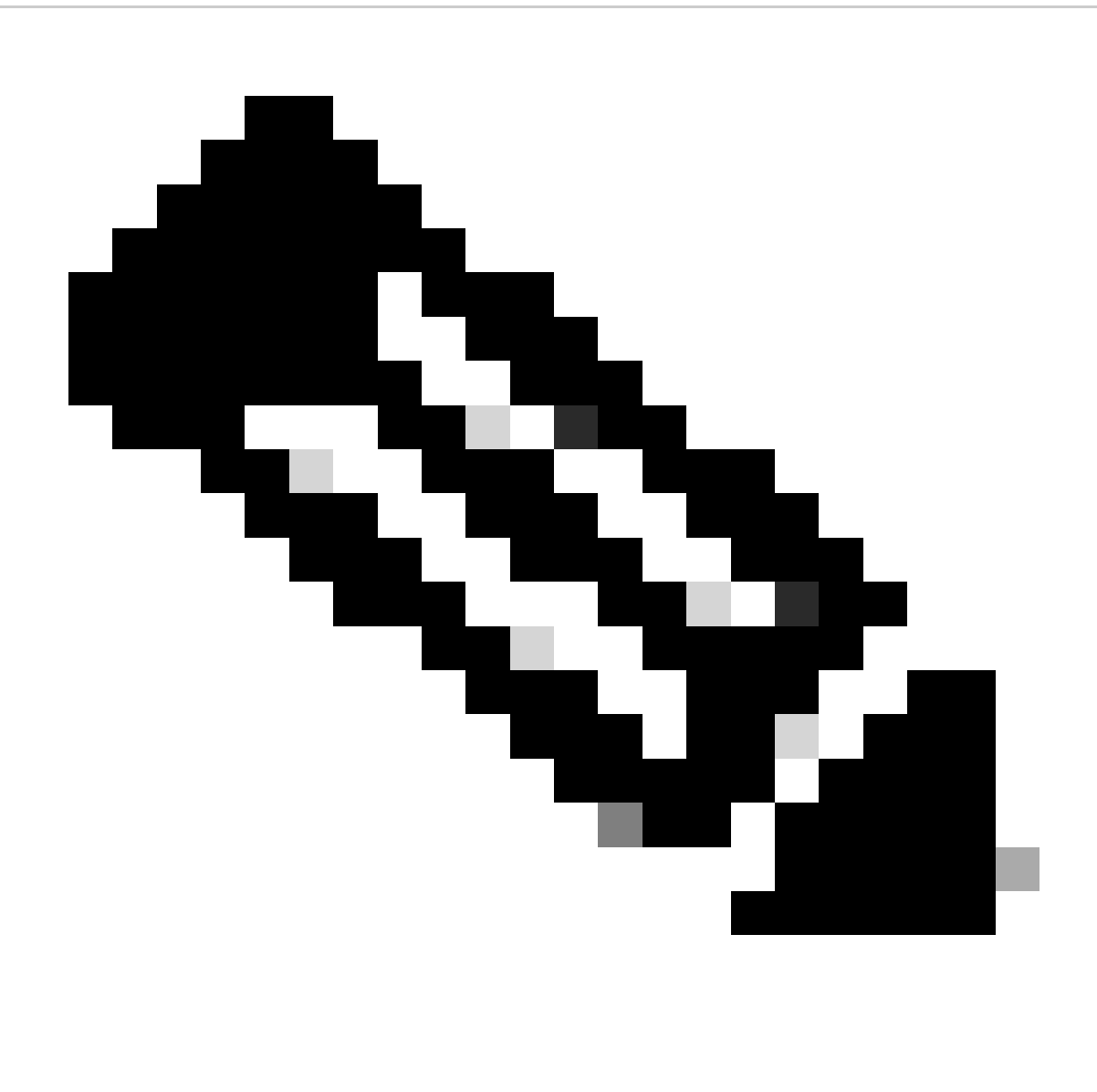

Observação: a reserva de licença específica (SLR) deve ser executada em cada nó no cluster do Expressway.

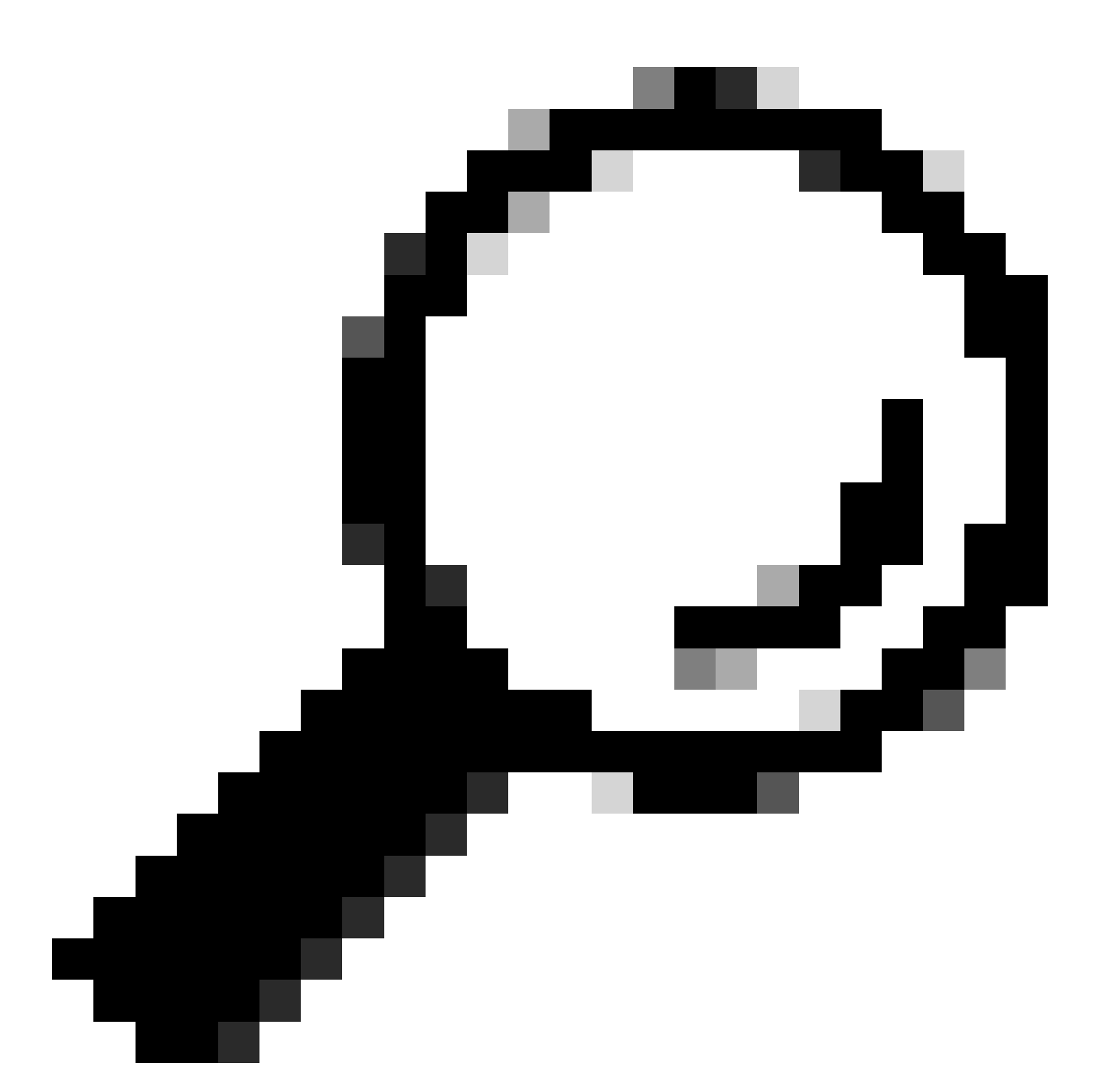

Dica: o SLR não pode ser usado com o CSSM satélite e não pode ser usado no CSSM de nuvem usando a mesma Virtual Account (VA) usada para conexão com o CSSM satélite. Se quiser usar o SLR, as Smart Licenses do Expressway precisam ser transferidas para um VA diferente ou novo no CSSM de nuvem. Envolva a equipe de licenciamento da Cisco para obter assistência, se necessário.

#### Configurar

Etapas para ativar o SLR:

- 1. Na CLI, execute o comando xconfiguration license Smart reservationEnable: on.
- 2. Na CLI, execute o comando xcommand license Solicitação de reserva inteligente.
- 3. Copie o código de solicitação de reserva e faça login na Smart Account no <u>Cisco Software</u> <u>Smart Licensing.</u>

4. Na Virtual Account, clique em License Reservation e cole o Reservation Request Code.

| Inver   | Convert  | to Smart Licensing Rep | ports Preference | s On-Prem Accounts Act |
|---------|----------|------------------------|------------------|------------------------|
| ual Acc | ount:    | •                      |                  |                        |
| eneral  | Licenses | Product Instances      | Event Log        |                        |
|         |          |                        |                  | 1                      |

Reserva de licença do CSSM

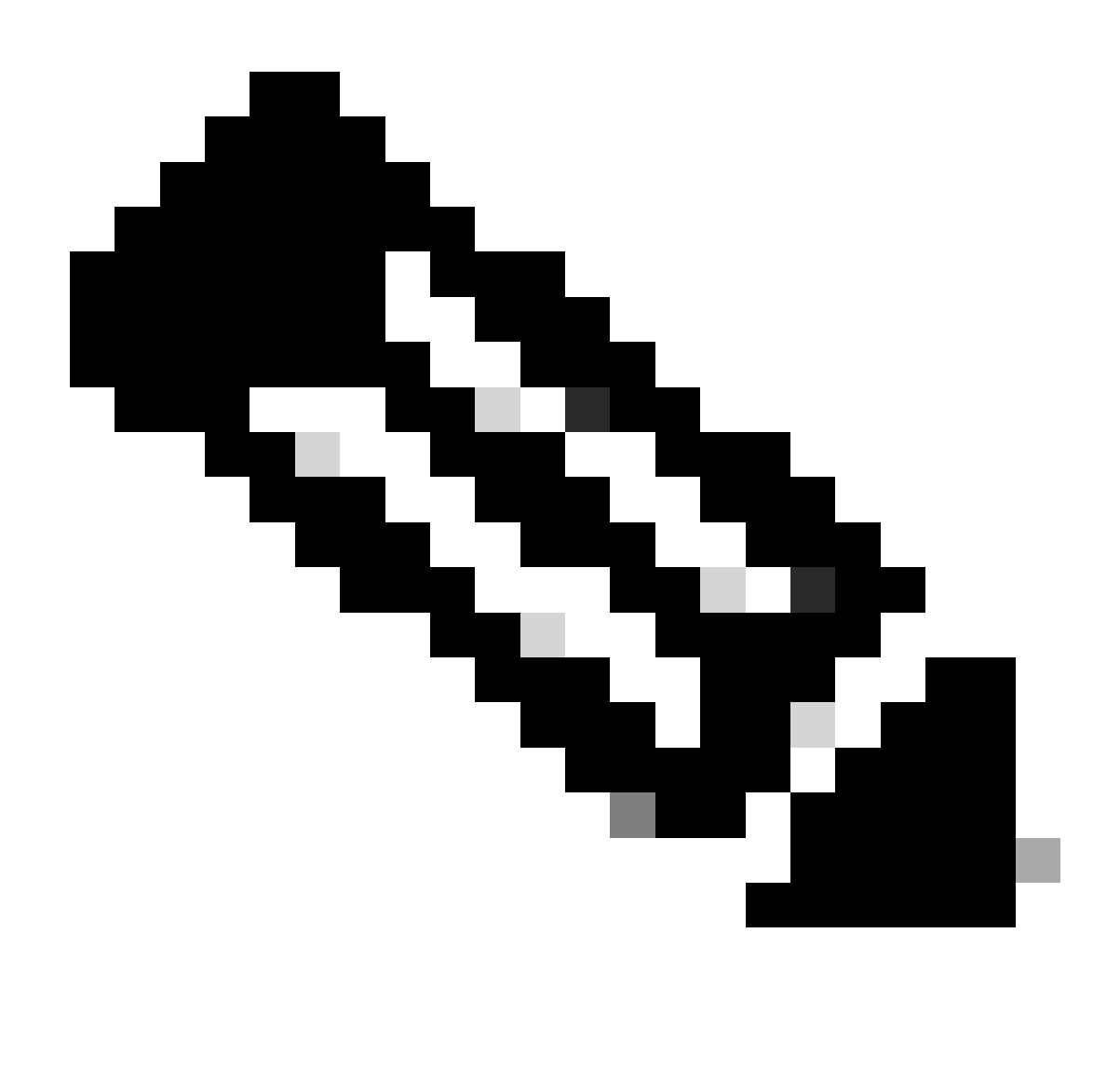

Observação: se a Reserva de licença não for a Virtual Account, entre em contato com a equipe de licenciamento da Cisco.

5. Selecione quantas licenças serão reservadas para esta solicitação.

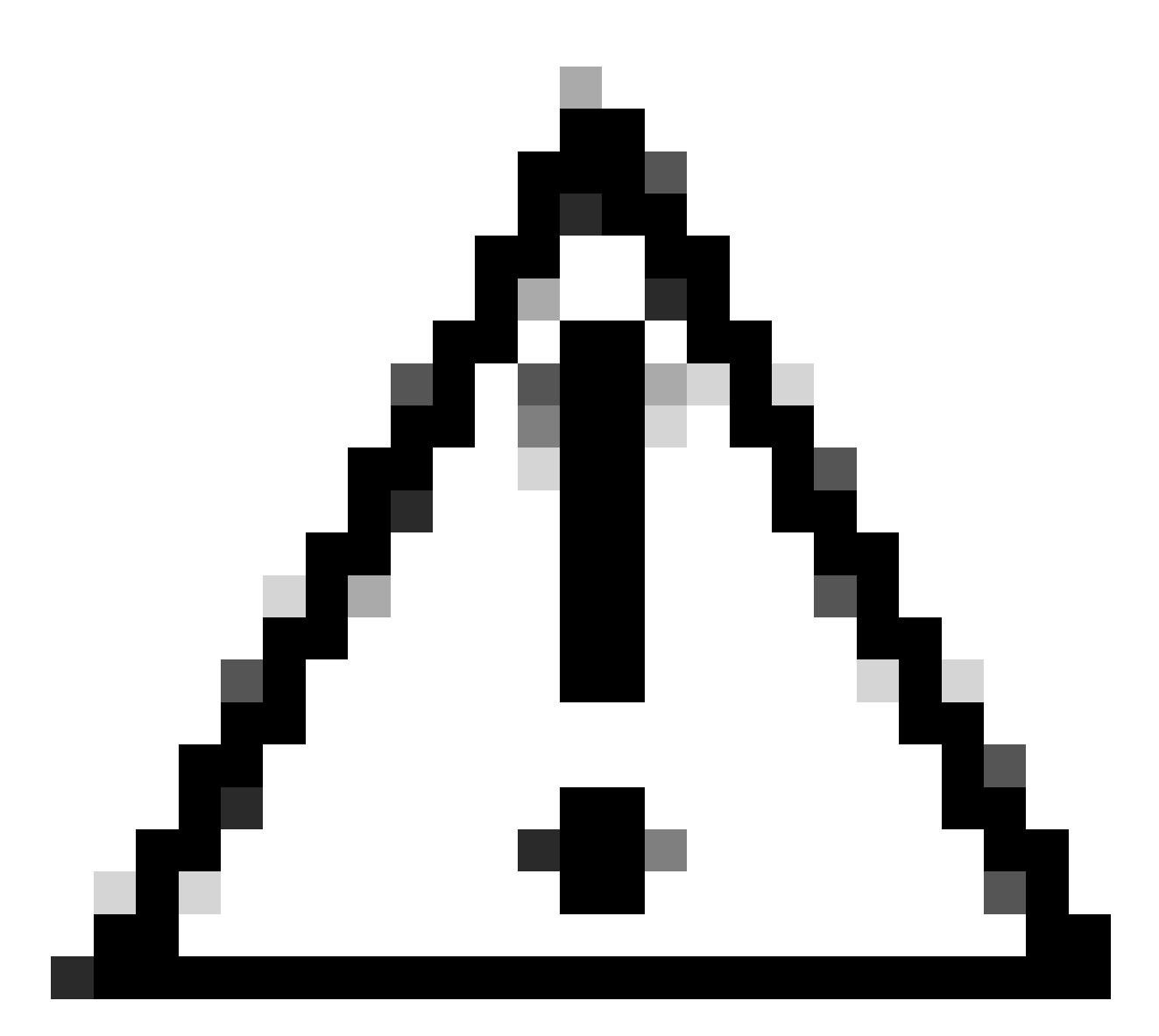

Cuidado: todos os nós no cluster devem ser registrados no Smart Licensing, o que significa que deve haver algumas licenças disponíveis para todos os nós. Não atribua todas as licenças a um nó.

| art License Reservati                                      | on                                  |                                        |                        |           |           |         |      |
|------------------------------------------------------------|-------------------------------------|----------------------------------------|------------------------|-----------|-----------|---------|------|
| STEP 1 🗸                                                   | STEP 2<br>Select Licenses           | STEP 3<br>Review and Confirm           | STEP 4<br>Authorizatio | n Code    |           |         |      |
| Host Identifier:<br>UDI VID:                               | 310ea119<br>1.0                     |                                        |                        |           |           |         |      |
| Licenses to Reserve<br>In order to continue, ensure that y | ou have a surplus of the licenses y | ou want to reserve in the Virtual Acco | unt.                   |           |           |         |      |
| Reserve a specific license                                 |                                     |                                        |                        |           |           |         |      |
| License                                                    |                                     | Exp                                    | ires                   | Purchased | Available | Reserve |      |
| Level2 Supports substitution                               |                                     |                                        |                        |           |           | 1       |      |
| UC Manager Telepresence                                    | Room License                        | 202                                    | 4-Feb-16               | 5         | 5         | 0       |      |
| UC Manager Telepresence Room Lic                           | arta-                               |                                        |                        |           |           |         |      |
| Level 3                                                    |                                     |                                        |                        |           |           |         |      |
| UC Manager Telepresens<br>UC Manager Telepresence Room     | ce Room License (12.x)              | ÷11                                    |                        | 0         | 2         | 0       |      |
| Level2 Supports substitution                               |                                     |                                        |                        |           |           |         |      |
|                                                            |                                     |                                        |                        |           |           | Car     | Next |

Reserva de licença do CSSM

6. Depois de revisar, clique em Gerar Código de Autorização.

| art License Reservat                                           | ion             |                    |                    |                                         |
|----------------------------------------------------------------|-----------------|--------------------|--------------------|-----------------------------------------|
| STEP 1 🗸                                                       | STEP 2 V        | STEP 3             | STEP 4             |                                         |
| Enter Request Code                                             | Select Licenses | Review and Confirm | Authorization Code |                                         |
| Product Type:                                                  | EXPY            |                    |                    |                                         |
| UDI PID:                                                       | Expressway      |                    |                    |                                         |
| UDI Serial Number:                                             | 098AA971        |                    |                    |                                         |
| Host Identifier:                                               | 310ea119        |                    |                    |                                         |
| UDEVID:                                                        | 1.0             |                    |                    |                                         |
| Licenses to Reserve                                            |                 |                    |                    |                                         |
| License                                                        |                 |                    | Expires            | Quantity to Reserve                     |
| Level 2                                                        |                 |                    |                    |                                         |
| UC Manager Telepresence R<br>UC Manager Telepresence Room Lice | toom License    |                    | 2024-Feb-16        | 1                                       |
|                                                                |                 |                    |                    |                                         |
|                                                                |                 |                    |                    |                                         |
|                                                                |                 |                    |                    | Cancel Back Generate Authorization Code |
|                                                                |                 |                    |                    |                                         |

Revisão e confirmação de CSSM

7. Copie o código de autorização ou faça download como um arquivo e feche esta janela.

| 4                                                                                                    | -                                                                                                    | 0                                                                                                    |                                                                                                    |                                                                                                    |                                                     |
|----------------------------------------------------------------------------------------------------|----------------------------------------------------------------------------------------------------|----------------------------------------------------------------------------------------------------|----------------------------------------------------------------------------------------------------|----------------------------------------------------------------------------------------------------|-----------------------------------------------------|
| STEP 1 🗸                                                                                                    | STEP 2 V                                                                                                    | STEP 3 🗸                                                                                                    | STEP 4                                                                                                    |                                                                                                    |                                                     |
| Enter Request Code                                                                                                    | Select Licenses                                                                                                    | Review and Confirm                                                                                                    | Authorization Code                                                                                                    |                                                                                                    |                                                     |
| Product Type:                                                                                                    | EXPY                                                                                                    |                                                                                                    |                                                                                                    |                                                                                                    |                                                     |
| UDI PID:                                                                                                    | Expressway                                                                                                    |                                                                                                    |                                                                                                    |                                                                                                    |                                                     |
| UDI Serial Number:                                                                                                    | 098AA971                                                                                                    |                                                                                                    |                                                                                                    |                                                                                                    |                                                     |
| Host Identifier:                                                                                                    | 310ea119                                                                                                    |                                                                                                    |                                                                                                    |                                                                                                    |                                                     |
| UDI VID:                                                                                                    | 1.0                                                                                                    |                                                                                                    |                                                                                                    |                                                                                                    |                                                     |
| cspecificPLR> <authorizationcoc<br>centitiement&gt;<tag>regid.2019-0<br/>cendDate&gt;2024-Feb-16 UTCTelepresence Room License<signature>MEQCIHT9Kszc8/Yi<br/>cult&gt;P Expressivay S 098A897</signature></tag></authorizationcoc<br> | Sex-flag>A-cflag>- <version>C-</version> C-C-< | rsion- <piid>4481dfb4-b10e-4ce1-ba4<br/>ioom,14.0_21d59e5c-87fa-4d7c-9c9c-<br/>enseType&gt;<displayname>UC Manag<br/>ubscriptionID&gt;i2FSXnTAIAK7bpOq90cuZoloyieOmu<br/>c9LR&gt;</displayname></piid> | 5-8864c5f05e6f <timestamp<br>afb36fb93276<count>1er Telepresence Room Licenserents&gt;<br/>gxsQSeg/It0w4XVEEYDp11A==<th>&gt;1695065663125 timestamp&gt; ant&gt;<startdate>2023-Feb-16 U splayName&gt;<tagdescription>U signature&gt;</tagdescription></startdate></th><th><entitiements><br/>TC<br/>IC Manager</entitiements></th></count></timestamp<br> | >1695065663125 timestamp> ant> <startdate>2023-Feb-16 U splayName&gt;<tagdescription>U signature&gt;</tagdescription></startdate> | <entitiements><br/>TC<br/>IC Manager</entitiements> |
| a learn how to enter this code, se                                                                                                    | e the configuration guide for the p                                                                                                    | roduct being licensed                                                                                                    |                                                                                                    |                                                                                                    |                                                     |
|                                                                                                    |                                                                                                    |                                                                                                    |                                                                                                    |                                                                                                    |                                                     |
|                                                                                                    |                                                                                                    |                                                                                                    |                                                                                                    |                                                                                                    |                                                     |

Código de Autenticação CSSM SLR

8. Na CLI do Expressway, insira o comando xcommand License Smart Reservation Install <token de autenticação copiado> (o token de autenticação SLR DEVE ter aspas à direita e à esquerda). Não há necessidade de digitar o código de confirmação para o CSSM.

| <pre>xcommand License Smart Reservation In<br/>mestamp&gt;1995065663125cent<br/>t&gt;1startDate&gt;2023-Feb-16 UT<br/>estagDescription&gt;UC Man<br/>ode&gt;csignature&gt;HEQCIHT9Kszc8/YaReNNu0<br/>0ea119+/udi&gt;*</pre> | nstall "«specificPLR»-authorizati<br>itlements» entitlement» trag-regi<br>//startDate» endDate» 2024 - Feb-16<br>nager Telepresence Room License <br NVB08xUhAIAN3da4Ybsc/2FSXhTAiAK7b | onCode> <flag>A</flag> version>Ccp<br>d.2019-03.com.cisco.UCM_TelePresenceRoom.14<br>UTC <licensetype>TERMK/licenseTyp<br/>tagDescription&gt;<subscriptionid>p0q90cuZoloyieOmugxsQSeg/It0w4XVEEYDp1fA==<!--</th--><th>iid&gt;4481dfb4-b10e-4ce1-ba45-8864c5f06e6ft<br/>.0_21d59e5c-87fa-4d7c-9c9c-afb36fb93276<br/>≈&gt;displayName&gt;UC Manager Telepresence Room Licens<br/>onID⇒/signature&gt;&gt;udi&gt;P:Expressway,S:098AA971,V:1.0,H:3</th></subscriptionid></licensetype> | iid>4481dfb4-b10e-4ce1-ba45-8864c5f06e6ft<br>.0_21d59e5c-87fa-4d7c-9c9c-afb36fb93276<br>≈>displayName>UC Manager Telepresence Room Licens<br>onID⇒/signature>>udi>P:Expressway,S:098AA971,V:1.0,H:3 |
|----------------------------------------------------------------------------------------------------|----------------------------------------------------------------------------------------------------|----------------------------------------------------------------------------------------------------|----------------------------------------------------------------------------------------------------|
| Authorization code installed.                                                                                                    |                                                                                                    |                                                                                                    |                                                                                                    |
| Please enter the confirmation code to                                                                                                    | CSSM account: bbcda4ac                                                                                                    |                                                                                                    |                                                                                                    |
| -                                                                                                    |                                                                                                    |                                                                                                    |                                                                                                    |
| Instalação do Expressway SI                                                                                                    | _R                                                                                                    |                                                                                                    |                                                                                                    |
| Smart licensing                                                                                                    |                                                                                                    |                                                                                                    | You are here: Maintenance * Smart licensing                                                                                                    |
| Warning: Your current hardware does not meet supported VM co                                                                                                    | nfiguration requirements. For information on standard configurat                                                                                                    | ion for this version of Expressway, view Virtualization for Cisco Expressway page.                                                                                                    |                                                                                                    |
| Configuration                                                                                                    |                                                                                                    |                                                                                                    |                                                                                                    |
| Smart licensing mode                                                                                                    | Reservation V                                                                                                    |                                                                                                    |                                                                                                    |
|                                                                                                    |                                                                                                    |                                                                                                    |                                                                                                    |
| Licensing status                                                                                                    |                                                                                                    |                                                                                                    |                                                                                                    |
| Registration status                                                                                                    | ✓ Regis                                                                                                    | tered - Specific License Reservation                                                                                                    |                                                                                                    |
| License authorization status                                                                                                    | - Autho                                                                                                    | rized - Reserved Indicates SLR licensing                                                                                                    | is being used                                                                                                    |
| Smart account                                                                                                    |                                                                                                    |                                                                                                    |                                                                                                    |
| Virtual account                                                                                                    |                                                                                                    |                                                                                                    |                                                                                                    |
| License usage (last updated: 14:34:27 UTC)                                                                                                    |                                                                                                    |                                                                                                    |                                                                                                    |
| License type                                                                                                    | Current usage                                                                                                    | Status                                                                                                    | Description                                                                                                    |
| UCM_TelePresenceRoom                                                                                                    | 1                                                                                                    | AUTHORIZED                                                                                                    | UC Manager Telepresence Room License                                                                                                    |
| UCM_Enhanced                                                                                                    | 0                                                                                                    | NOT IN USE                                                                                                    | UC Manager Enhanced License                                                                                                    |
| EXPY_RMS                                                                                                    | 0                                                                                                    | NOT IN USE                                                                                                    | Cisco Expressway Rich Media Session License                                                                                                    |
| Lindate usane details                                                                                                    |                                                                                                    |                                                                                                    |                                                                                                    |

Expressway registrado com SLR

#### Devolução de licenças reservadas

Em algum momento, talvez você queira ou precise devolver suas licenças reservadas. Isso pode ocorrer devido à desativação de um Expressway e à rotação de outro ou outro motivo. Se precisar atualizar a reserva para adicionar mais licenças, consulte a seção Atualização de licença. Não há necessidade de devolver a licença e recomeçar a atualização.

1. Na interface de linha de comando do Expressway, execute o comando xcommand license Smart reservation return. 2. Copie o código (se você perder esse código, solicite ao Cisco Licensing que remova a instância do produto).

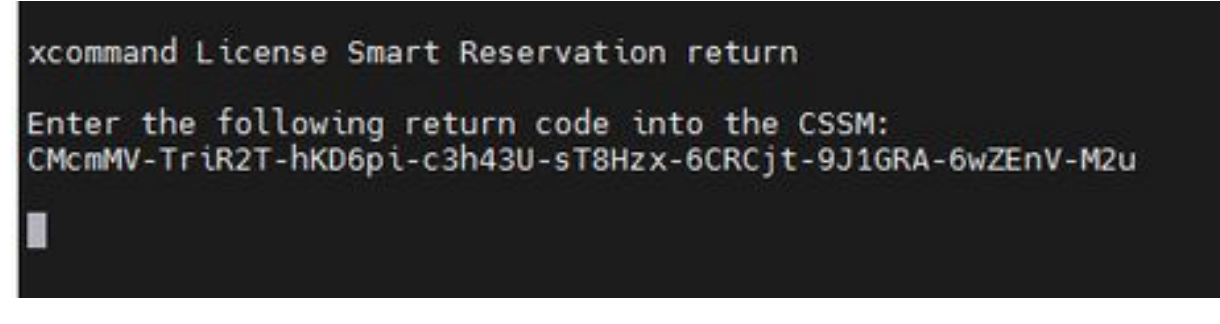

Expressway CLI - Código de retorno de licença

 Na Virtual Account no Smart Licensing, vá para o menu Product Instances > Actions para o Expressway em questão, clique em Remove e insira o código de retorno de reserva copiado do CLI.

| tual Account:                              |                                                                                                    |                                                                                                    |                                                                | 3 Minor Hide Alerts                                                            |
|--------------------------------------------|----------------------------------------------------------------------------------------------------|----------------------------------------------------------------------------------------------------|----------------------------------------------------------------|--------------------------------------------------------------------------------|
| General Licenses Product Instance          | ces Event Log                                                                                                    |                                                                                                    |                                                                |                                                                                |
| Authorize License-Enforced Features        | D                                                                                                    |                                                                                                    | expressway                                                     | × 9.                                                                           |
| Name                                       | Product Type                                                                                                    | Last Contact                                                                                                    | Alerts                                                         | Actions                                                                        |
| e1                                         | EXPY                                                                                                    | 2023-Sep-18 18:41:                                                                                                    | 28                                                             | Actions +                                                                      |
| e2                                         | EXPY                                                                                                    | 2023-Sep-18 18:24:                                                                                                    | 20                                                             | Actions +                                                                      |
| e3                                         | EXPY                                                                                                    | 2023-Sep-18 18:24:                                                                                                    | 50                                                             | Actions -                                                                      |
| e4                                         | EXPY                                                                                                    | 2023-Sep-18 18:25:                                                                                                    | 17                                                             | Actions 👻                                                                      |
| expewebapp                                 | EXPY                                                                                                    | 2023-Sep-18 15:38                                                                                                    | 16                                                             | Actions +                                                                      |
| UDI_PID:Expressway; UDI_SN:098AA971; UDI_V | VID:1.0; EXPY                                                                                                    | 2023-Sep-18 19:34:                                                                                                    | 23 (Reserved Licenses)                                         | Actions - 🕕                                                                    |
|                                            |                                                                                                    |                                                                                                    |                                                                | Update Reserved Licenses<br>Remove 2<br>Rehost Licenses from a Failed Product. |
|                                            | Remove Reservation<br>To remove a Product instance that<br>available to other Product Instance<br>Product Instance. If you cannot ge<br>• Reservation Return Code: | Lhas reserved licenses and make those lic<br>es, enter in the Reservation Return Code g<br>nerate a Reservation Return Code, contac<br>CMcmMV-TriR2T-hKD6gi-c3h43U-sT6i<br>6CRCjt-9J1GRA-6wZEnV-M2u | x<br>renses once again<br>renerated by the<br>rt Cisco Support |                                                                                |
|                                            |                                                                                                    | Remove Res                                                                                                    | ervation Cancel                                                |                                                                                |

CSSM - Devolução de licença

## Atualizando licenças reservadas

Caso você precise adicionar mais licenças à reserva do SLR, isso pode ser feito primeiro fazendo a alteração no CSSM de nuvem, depois atualizando os próprios Expressways e, em seguida, finalizando inserindo o código de confirmação do Expressway de volta no CSSM de nuvem.

1. No CSSM, localize a reserva do Expressway em Virtual Account > Product Instances.

2. Selecione Ações > Atualizar Licenças de Reserva.

| tual Acco  | ount:          |                 | -         |           |          |                  |                                     | (3) Minor                 | Hide Alerts            |
|------------|----------------|-----------------|-----------|-----------|----------|------------------|-------------------------------------|---------------------------|------------------------|
| Seneral    | Licenses       | Product Insta   | nces      | Event Log |          |                  |                                     |                           |                        |
| Authorize  | License-Enfor  | ced Features    | ₽         |           |          |                  | Search by Device or by Product Type |                           | Q.                     |
| lame       |                |                 |           | Produ     | ict Type | Last Contact     | Alerts                              | A                         | ctions                 |
| b140ec6988 | 8911ebb8150242 | cb007104        |           | CTSP      | MP       | 2023-Jul-19 15:3 | 7:00 (Reserved Licenses)            | A                         | ctions •               |
| UDI_PID.Ex | pressway; UDI_ | SN:0A3BA3D7; UD | _VID:1.0; | EXPY      | 1        | 2023-Sep-29 14   | 47:13 (Reserved Licenses)           | A                         | ctions +               |
|            |                |                 |           |           |          |                  |                                     | Transfer,                 |                        |
| 10 🗸       |                |                 |           |           |          |                  | Showing Page 2 of                   | Update Reserve            | d Licenses             |
|            |                |                 |           |           |          |                  |                                     | Remove<br>Rehost Licenses | i from a Failed Produc |

Atualização da instância do produto CSSM

- 3. Selecione Reservar uma Licença Específica e informe novas quantias.
- 4. Clique em Próximo > Gerar Código de Autorização.

| STEP 7                                                          | inses                           | STEP 2<br>Review and Confirm | STEP 3<br>Authorization Code |
|-----------------------------------------------------------------|---------------------------------|------------------------------|------------------------------|
| Host Identifier:<br>UDI VID:                                    | 310ea219<br>1.0                 |                              |                              |
| icenses to Reserve                                              |                                 |                              |                              |
| License                                                         |                                 | Expires                      | Quantity to Reserve          |
| Level 4                                                         |                                 |                              |                              |
| UC Manager Enhanced<br>UC Manager Enhanced Licens               | I License                       |                              | 5                            |
| Cisco Expressway Rich Med<br>Cisco Expressway Rich Media Secolo | la Session License<br>n License | 2024-Feb-16                  | 5                            |
| Level 2                                                         |                                 |                              |                              |
| UC Manager Telepresence I<br>UC Manager Telepresence Room Lio   | Room License                    | 2024-Feb-16                  | 1                            |
|                                                                 |                                 |                              |                              |
|                                                                 |                                 |                              |                              |

Código de Autenticação de Geração CSSM

- 5. Copie o novo código de autorização.
- 6. Deixe essa janela aberta para inserir o código de confirmação gerado pelo Expressway, mas se estiver fechada, o código de confirmação poderá ser inserido posteriormente.
- 7. Na interface de linha de comando do Expressway, execute o comando xcommand license Smart reservation install <código de autenticação> e copie o código de confirmação.
- 8. Retorne ao CSSM para inserir o código de confirmação. A reserva de licença não é concluída até que isso seja feito.

#### Authorization code installed. Please enter the confirmation code to CSSM account: 3311aaea

Expressway CLI - atualizar

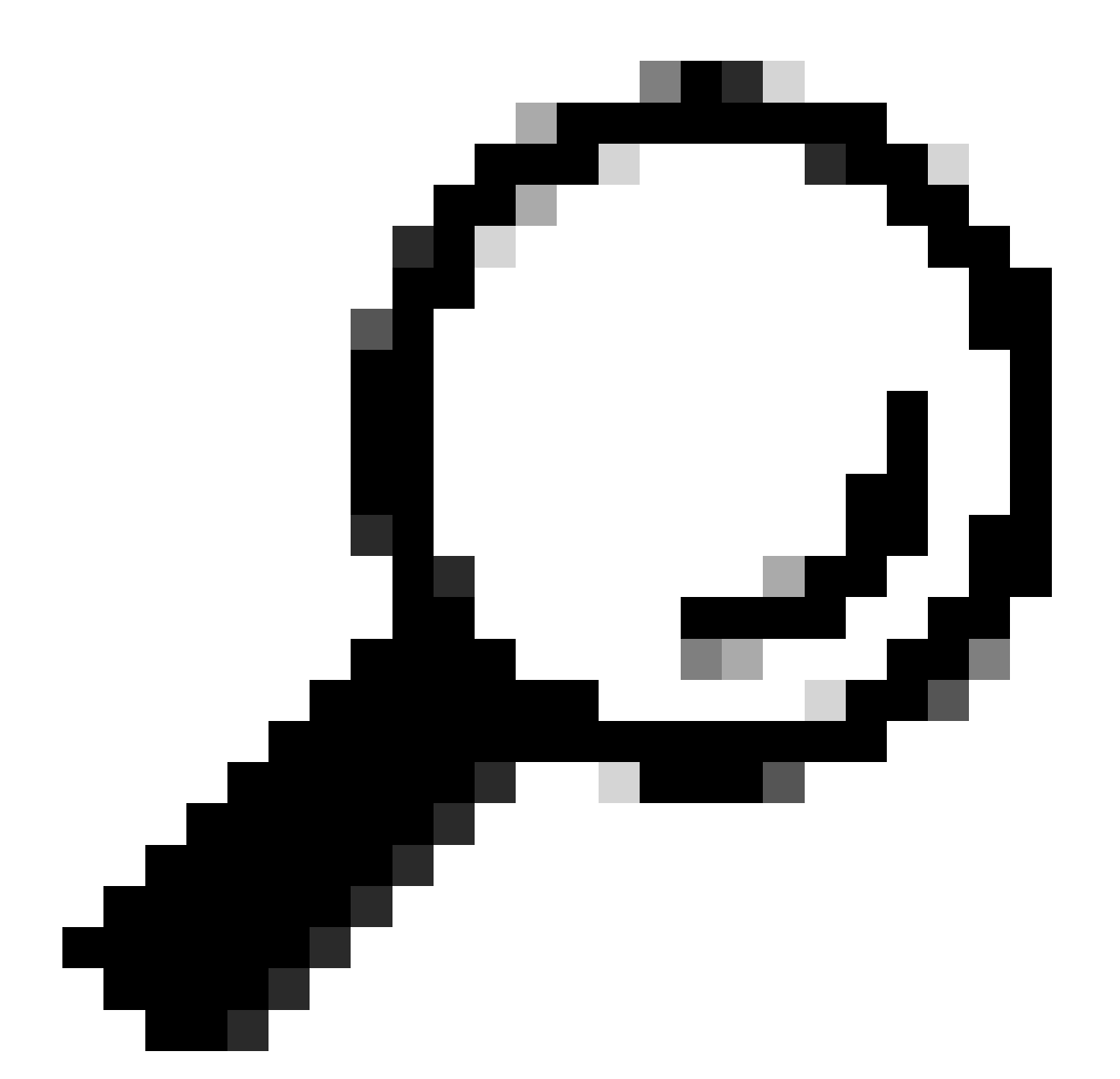

Dica: não se esqueça de usar as citações em torno do código de autorização ao inseri-lo na interface de linha de comando do Expressway.

- 9. Se a janela de reserva no CSSM tiver sido fechada, vá para Product Instances (Instâncias de Produto) e localize o Expressway.
- 10. Selecione Ações > Inserir código de confirmação e cole o código para concluir o processo.

| 3 Minor Hide Alerts                    |                  |                                 |                  |              | *          |                 | int:         | ual Acco   |
|----------------------------------------|------------------|---------------------------------|------------------|--------------|------------|-----------------|--------------|------------|
|                                        |                  |                                 |                  | Event Log    | ances      | Product Insta   | Licenses     | eneral     |
| ٩,                                     | Product Type     | Search by Device or by          |                  |              | G          | ced Features    | icense-Enfor | Authorize  |
| Actions                                | Alerts           | ict                             | Last Contact     | Product Type |            |                 |              | lame       |
| Actions 👻                              |                  | 9 15:37:00 (Reserved Licenses)  | 2023-Jul-19 15:3 | CTSPMP       |            | 2cb007104       | 11ebb8150242 | b/40ec6988 |
| servation Pe Actions +                 | 1 License Res    | 29 14:45:24 (Reserved Licenses) | 2023-Sep-29 14   | EXPY         | N_VID:1.0; | SN:0A3BA3D7; UD | essway; UDI_ | UDI_PID:Ex |
| Transfer                               |                  |                                 |                  |              |            |                 |              |            |
| Update Reserved Licenses               | nowing Page 2 of | S                               |                  |              |            |                 |              | 10 ~       |
| Enter Confirmation Code                |                  |                                 |                  |              |            |                 |              |            |
| Remove                                 |                  |                                 |                  |              |            |                 |              |            |
| Rehost Licenses from a Failed Product. |                  |                                 |                  |              |            |                 |              |            |

Atualização da instância do produto CSSM

## Migração de licenças PAK (teclas de opção) para Smart Licensing

Se a implantação usa atualmente teclas de opção, mas você deseja atualizar para x14.1 ou mais recente, onde apenas Smart está disponível, ou simplesmente ativar Smart agora, a menos que você esteja usando um CSSM satélite, a única opção é atualizar para x14.2.5 ou mais recente (x14.0.11 e mais recente também tem a correção). Isso ocorre devido à alteração dos certificados raiz do Smart Licensing em janeiro de 2023. Consulte o bug da Cisco ID <u>CSCwe09378</u>

![](_page_23_Picture_0.jpeg)

Observação: somente usuários registrados da Cisco podem acessar informações internas de bug da Cisco.

Se você tentar registrar um software em execução no Expressway antes da versão fixa, o registro falhará, informando esta mensagem de erro:

"Problema de Certificado SSL: Certificado Autoassinado na cadeia de certificados"

Se estiver usando um servidor CSSM satélite, não há problema em habilitar o Smart Licensing a qualquer momento, mas verifique se há licenças suficientes em sua Virtual Account para cobrir o número de registros e licenças RMS necessárias.

Depois que o Expressways é atualizado para X14.1 ou mais recente, o servidor opera com um período de cortesia de 90 dias para o licenciamento, a menos que previamente configurado para usar o Smart Licensing.

## Troubleshooting

#### Problemas de registro

1. Se o registro do ponto final estiver falhando, verifique o log de eventos para ver se ele está relatando algum problema de licenciamento.

![](_page_24_Figure_2.jpeg)

Log de eventos do Expressway - Registro rejeitado

#### 2. CA Desconhecida

Problema conhecido antes de x14.2.5, consulte o bug da Cisco ID <u>CSCwe09378</u>. Se o Expressway estiver executando x14.2.5 ou mais recente, mas ainda não conseguir se conectar ao Smart Licensing na nuvem devido a uma CA desconhecida, como visto na captura de pacotes abaixo. Não há como adicionar uma CA diferente à relação de confiança do Expressway para Smart Licensing, portanto, a única correção é ignorar o servidor proxy ou adicionar <u>https://smartreceiver.cisco.com/</u> à lista branca no proxy da Internet.

| 1 | No.  | Time                          | Source         | Destination    | Protocol | Length | Source Port | Destination Port | Info                                                                                                    |
|---|------|-------------------------------|----------------|----------------|----------|--------|-------------|------------------|----------------------------------------------------------------------------------------------------|
|   | - 83 | 27 2824-03-02 21:33:59.313638 | Exp C          | SmartLicensing | TCP      | 74     | 33594       | 443              | 33594 + 443 [SYN] Seq=0 Win+64240 Len+0 MSS=1460 SACK_PERM TSval=1169137224 TSecr=0 MS=128                     |
|   | 8:   | 28 2024-03-02 21:33:59.327001 | SmartLicensing | Exp C          | TCP      | 74     | 443         | 33594            | 443 + 33594 [SYN, ACK] Seq=0 Ack=1 Win=43648 Len=0 MSS=1420 SACK_PERM TSval=3171140928 TSecr=1169137224 WS=512 |
|   | 8.   | 29 2024-03-02 21:33:59.327018 | SmartLicensing | Exp C          | TCP      | 66     | 33594       | 443              | 33594 + 443 [ACK] Seq=1 Ack=1 Win+64256 Len+0 TSval=1169137237 TSecr=3171140928                                |
|   | 8    | 30 2024-03-02 21:33:59.340129 | Exp C          | SmartLicensing | TLSv1.2  | 583    | 33594       | 443              | Client Hello (SNI=smartreceiver.cisco.com)                                                                     |
|   | 8    | 31 2024-03-02 21:33:59.376485 | SmartLicensing | Exp C          | TCP      | 66     | 443         | 33594            | 443 + 33594 [ACK] Seq=1 Ack=518 Win=524288 Len=0 TSval=3171140958 TSecr=1169137250                             |
|   | 8    | 33 2024-03-02 21:33:59.505820 | SmartLicensing | Exp C          | TLSv1.2  | 1470   | 443         | 33594            | Server Hello                                                                                                   |
|   | 8    | 41 2024-03-02 21:33:59.505932 | SmartLicensing | Exp C          | TLSv1.2  | 667    | 443         | 33594            | Certificate, Server Key Exchange, Certificate Request, Server Hello Done                                       |
|   | 8    | 42 2024-03-02 21:33:59.505940 | Exp C          | SmartLicensing | TCP      | 66     | 33594       | 443              | 33594 + 443 [ACK] Seq=518 Ack=6218 Win=61056 Len=0 TSval=1169137416 TSecr=3171141088                           |
|   | 8.   | 43 2024-03-02 21:33:59.506878 | Exp C          | SmartLicensing | TLSv1.2  | 73     | 33594       | 443              | Alert (Level: Fatal, Description: Unknown CA)                                                                  |

Captura de pacotes do Expressway

![](_page_24_Figure_8.jpeg)

Detalhes do Pacote de Certificado

#### Modo de avaliação

Se o Expressway não conseguir acessar o CSSM ao usar tokens, ou se a implantação tiver o Smart Licensing habilitado, mas não configurado (problema comum ao atualizar de x14.0.x para x14.1 ou mais recente), o Expressway iniciará uma contagem regressiva de 90 dias. A implantação pode funcionar por 90 dias no modo de avaliação. Se a implantação for clusterizada, não tente fazer alterações no cluster após o período de 90 dias. Isso pode causar problemas irreversíveis com o banco de dados, resultando na necessidade de redefinir o nó de fábrica.

- A avaliação é de apenas 90 dias. A contagem regressiva ocorre quando o servidor não está registrado no Smart Licensing. Depois de registrado, o relógio para, mas não é reiniciado.
- Não faça alterações na configuração do cluster quando o modo de avaliação tiver expirado. Isso pode quebrar o cluster e resultar na necessidade de recriar o cluster (redefinição de fábrica, recriação).

- Quando o modo Avaliação expira, o menu Cluster fica esmaecido.
- Xstatus mostra quantos dias restam do modo de avaliação.

```
License Authorization:
Status: EVAL MODE
Evaluation Period Remaining: 89 days, 0 hours, 4 minutes, 34 seconds
```

modo de avaliação xstatus

L.

#### Registro de diagnóstico

Para solução de problemas adicional, a depuração pode ser habilitada no Expressway. O registro padrão captura alguns problemas. Pacote de log de diagnóstico > loggingsnapshot as linhas pertinentes contêm a frase Smartlicenseagent.

As depurações podem ser ativadas em Maintenance > Diagnostics > Advanced > Support Log Configuration

| Status | > System > Configuration > A                      | oplications > Users > Maintenance >                                                                       |                                                       |
|--------|---------------------------------------------------|----------------------------------------------------------------------------------------------------|-------------------------------------------------------|
| Supp   | oort Log configuration                            |                                                                                                    | You are h                                             |
| 1      | Warning: Your current hardware does not meet supp | orted VM configuration requirements. For information on standard configuration for this version of Expres | sway, view Virtualization for Cisco Expressway, page. |
|        | Name -                                            | Level                                                                                                    | Actions                                               |
| 0      | developer.sipservice.server.nt/mstatusresponder   | INFO                                                                                                    | View/Edit                                             |
|        | developer.sipservice.sipservicesync               | INFO                                                                                                    | View/Edit                                             |
|        | developer.sipservice.stats                        | INFO                                                                                                    | <u>View/Edit</u>                                      |
|        | developer.sipservice.status                       | INFO                                                                                                    | <u>View/Edit</u>                                      |
| <      | developer.smartlicense                            | INFO                                                                                                    | View/Edit                                             |
|        | developer.smartlicense.admin                      | INFO                                                                                                    | View/Edit                                             |
|        | developer.smartlicense.agent                      | INFO                                                                                                    | View/Edit                                             |
|        | developer.smartlicense.agent.modulefactory        | INFO                                                                                                    | <u>View/Edit</u>                                      |
|        | developer.smartlicense.alarm                      | INFO                                                                                                    | <u>View/Edit</u>                                      |
|        | developer.smartlicense.configuration              | INFO                                                                                                    | View/Edit                                             |
|        | developer.smartlicense.curl                       | INFO                                                                                                    | <u>View/Edit</u>                                      |
|        | developer.smartlicense.daemon                     | INFO                                                                                                    | View/Edit                                             |
|        | developer.smartlicense.entitlement                | INFO                                                                                                    | View/Edit                                             |
|        | developer.smartlicense.getinfo                    | INFO                                                                                                    | View/Edit                                             |
|        | developer.smartlicense.notification               | INFO                                                                                                    | View/Edit                                             |
|        | developer.smartlicense.plugin                     | INFO                                                                                                    | View/Edit                                             |
|        | developer.smartlicense.smartlicenseappcommon      | INFO                                                                                                    | View/Edit                                             |
|        | developer.smartlicense.testconfiguration          | INFO                                                                                                    | View/Edit                                             |
| -      | developer sockhandler                             | INFO                                                                                                    | View/Edit                                             |

Depurações de configuração de log de suporte do Expressway

## Problemas conhecidos

#### Defeitos

1. "Erro de software inesperado detectado no smartlicenseget" e "sinal SIGABRT, cancelado". Consulte o bug da Cisco ID <u>CSCwh22349</u>

2. "Detail="Erro de comunicação de licença inteligente: o sistema falhou ao se comunicar com o Cisco Smart Software Manager baseado em nuvem ou o Cisco Smart Software Manager On-Prem". Consulte o bug da Cisco ID <u>CSCwe09378</u>

## Informações Relacionadas

• Suporte técnico e downloads da Cisco

#### Sobre esta tradução

A Cisco traduziu este documento com a ajuda de tecnologias de tradução automática e humana para oferecer conteúdo de suporte aos seus usuários no seu próprio idioma, independentemente da localização.

Observe que mesmo a melhor tradução automática não será tão precisa quanto as realizadas por um tradutor profissional.

A Cisco Systems, Inc. não se responsabiliza pela precisão destas traduções e recomenda que o documento original em inglês (link fornecido) seja sempre consultado.